## Exportar mapa conceptual a Pendrive, Documentos, etc.

Desde el mapa conceptual abierto > Archivo > Exportar Cmap como, sale ventana > Corro la flecha y clico en Página web > sale ventana, elijo en mi caso Este equipo > Azul que es el nombre de mi pendrive > Abrir > Guardar, hay que esperar la carga. Aceptar.

## En el mapa conceptual de mi equipo todos los Recursos salen directamente al abrirlos

Abro el pendrive, que está copiado, pero algunos recursos no se abren directamente (yo no lo he conseguido).

## Recursos que se abren en el pendrive directamente:

Música, Imágenes, Páginas Web, Videos.

## Recursos que en el pendrive no se abren directamente:

(Por lo menos a mí) **Texto, y PowerPoint**. Al clicar el recurso del mapa conceptual sale ventana (Biblioteca Documentos) > en el explorador de carpetas elijo **Mi pendrive** > aparece su contenido > selecciono con izquierdo el recurso que quiero abrir > ahora pulso con derecho > sale ventana de opciones > **Abrir**.